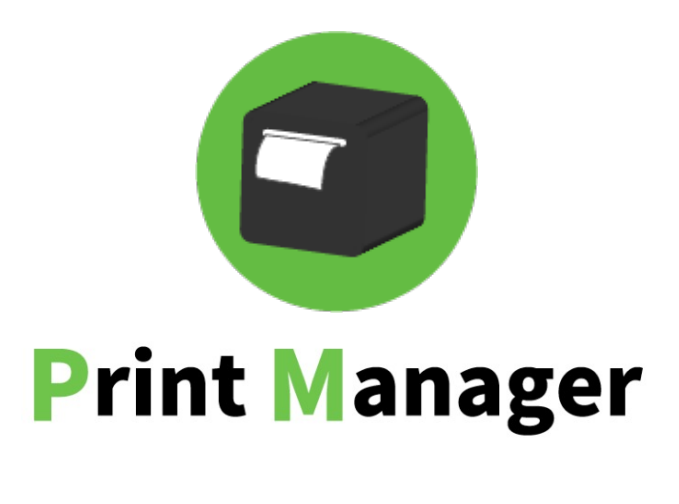

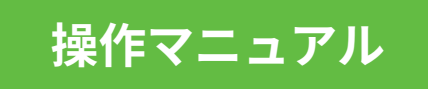

2021.10 - プリントマネージャv.3.8.0対応

<もくじ>

## 1. ジョブ状況

| ● ジョブ状況を確認する          | <br>2  |
|-----------------------|--------|
| 2. プリンタ設定             |        |
| • プリンタを準備する           | <br>3  |
| • プリンタを登録する           | <br>4  |
| • プリンタのデフォルト設定をする     | <br>8  |
| 3. カテゴリ設定             |        |
| • カテゴリ別にプリンタの印刷先を設定する | <br>9  |
| ● カテゴリ優先順位を入れ替え得る     | <br>11 |
| 4. 印刷設定               |        |
| • 会計伝票の印刷先を設定する       | <br>12 |
| • キッチン伝票の印刷設定をする      | <br>14 |
|                       |        |

## 5. Q&A

| • 機能と操作 | <br>15 |
|---------|--------|
| • その他   | <br>16 |

# 1. ジョブ状況

### ジョブ状況を確認する

|   |       |       |    |           |       |      |       | ジョブ状況               |
|---|-------|-------|----|-----------|-------|------|-------|---------------------|
|   | ジョブ状況 | 兄     |    |           |       |      |       |                     |
| 2 | ドリンク  | 焼き場   |    |           | 印刷受付中 |      | 選択したジ | ∃ブを削除               |
|   | 状況    | テーブル名 | 人数 | 注文名       | オプション | 従業員名 | 端末    | 日時                  |
|   | 保留中   | 3番    | 2名 | 生ビール × 2  | 特大ジョ  | 店長   | ハンディ  | 2019/06/10<br>17:33 |
|   | 保留中   | 7番    | 3名 | ウーロンハイ    | 濃いめ   | -    | モバイル  | 2019/06/10<br>17:34 |
|   | 保留中   | 5番    | 2名 | ナポリタン × 2 | 大盛り   | 店長   | ハンディ  | 2019/06/10<br>17:34 |
|   |       |       |    |           |       |      |       |                     |
|   |       |       |    |           |       |      |       |                     |

### 印刷受付・一時停止

印刷受付中ではジョブの印刷を受け付け、一時停止中はジョブの印刷を一時停止します。

#### 2 プリンタタブ

設定されているプリンタの台数に応じてタブが表示されます。

### ショブリスト

印刷前のジョブがリストで表示されます。 また、 が表示されチェックができるようになるのは一時停止中のみとなります。

#### 4 選択したジョブを削除

ジョブリストの左側にあるチェックボックス () にチェックを入れるとジョブを削除 することが可能になります。 なお、削除は一時停止中のみとなります。

2. プリンタ設定

プリンタを準備する

### 1. プリンタの背面にLANケーブルを接続し、電源を入れます。

### 2. IPアドレスが記載された用紙が印刷されるので、取っておいてください。

IPアドレスが記載された用紙

 1. プリントマネージャにログイン後、サイドバーの【設定】をクリックしてくださ い。

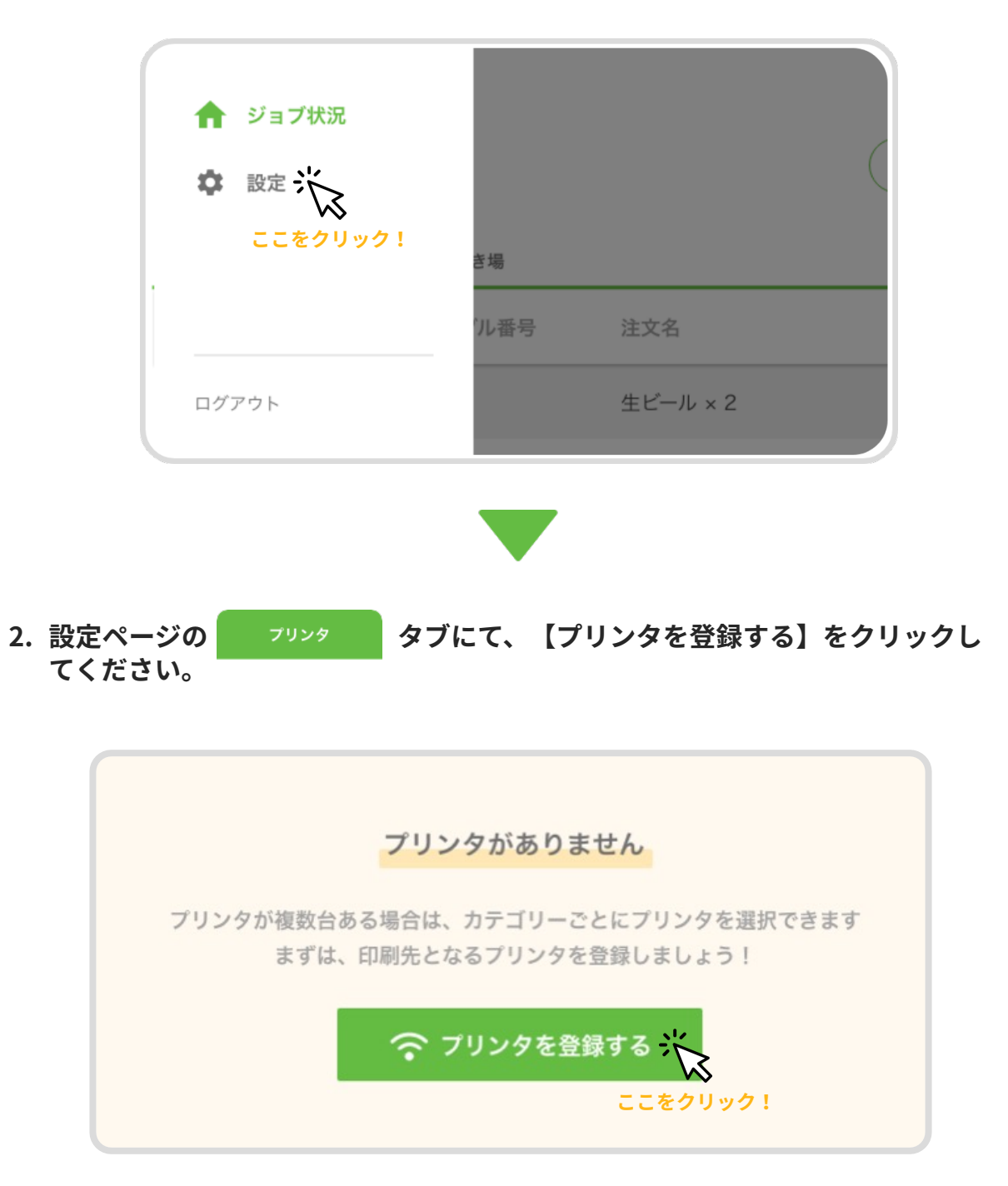

3. プリンタ設定モーダルが表示されるので、設置場所の名称とIPアドレスを入力し てください。

IPアドレスは、"プリンタを準備する"で印刷された用紙に記載されているものを使用 してください。

| **************************************  | IP Address | : 192.168.0.000 |
|-----------------------------------------|------------|-----------------|
| Ga teway : 192.168.0.0<br>DHCP : Enable | Subnetwask | . 103.103.103.0 |

プリンタ設定モーダル

| 設置場所の名称 (最大12文字)          |  |
|---------------------------|--|
| キッチン                      |  |
| IPアドレス<br>123.456.789.000 |  |
| 💾 テスト印刷をする                |  |
| キャンセル 登録する                |  |

### 4. 次に【テスト印刷をする】をクリックして、問題なく接続できるかチェックしま す。成功であればプリンタからテスト印刷用紙がでてきます。

プリンタ設定モーダル

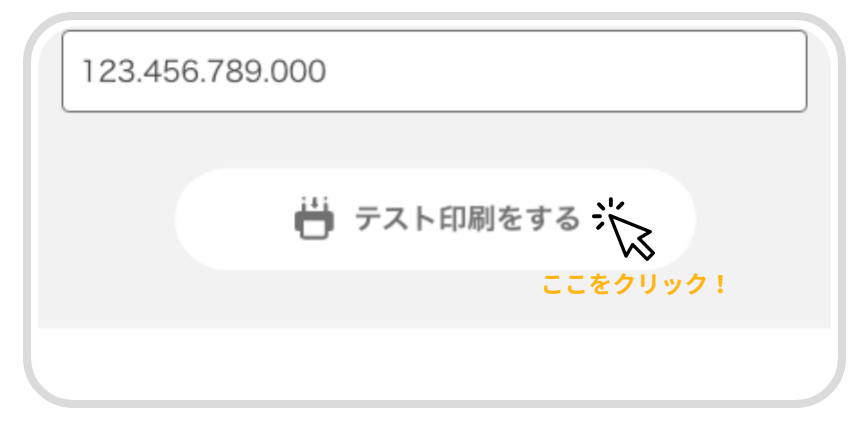

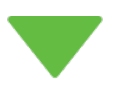

5.【登録する】をクリックして、プリンタを登録します。

プリンタ設定モーダル

| Ē | 殳置場所の名称 (最大12文字) |
|---|------------------|
| ſ | キッチン             |
| I | Pアドレス            |
| ſ | 123.456.789.000  |
|   | 💾 テスト印刷をする       |
|   |                  |

### 下記が表示されたら、プリンタの設定は完了です。

登録されたプリンタ

| <b>デフォルト設定済み</b><br>設置場所: <b>キッチン</b> | IPアドレス: 123.456.789.00 | ••• |
|---------------------------------------|------------------------|-----|
| 麺類 炒めもの                               | 串もの                    |     |

プリンタが1台の場合…

全てのカテゴリが1台に紐づくので、カテゴリ設定の必要はありません。

### プリンタが2台の場合…

プリンタごとにカテゴリの設定が必要です。 (▶ P8:3.カテゴリ設定)をご参照ください。

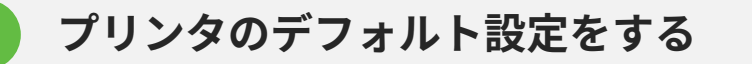

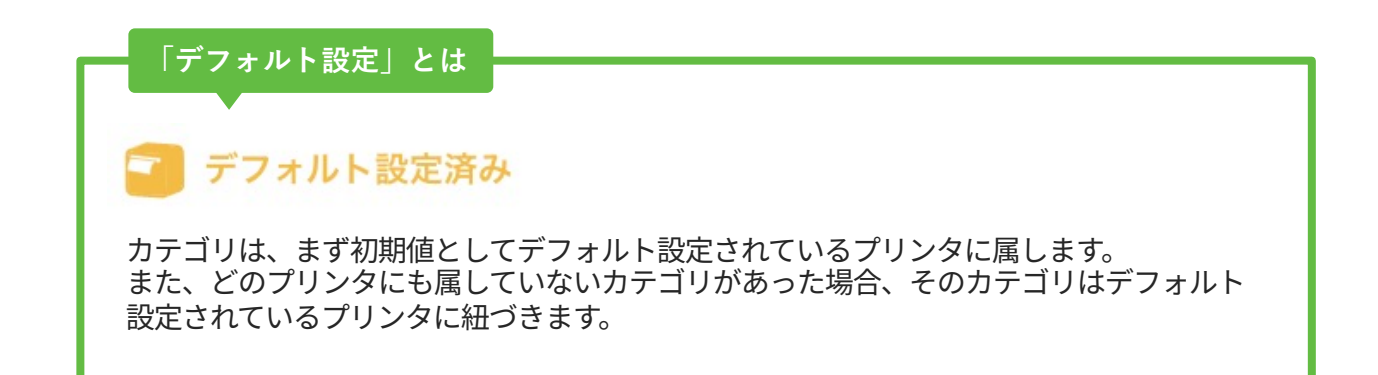

### デフォルト設定されているプリンタは「デフォルト設定済み」と表示されます。

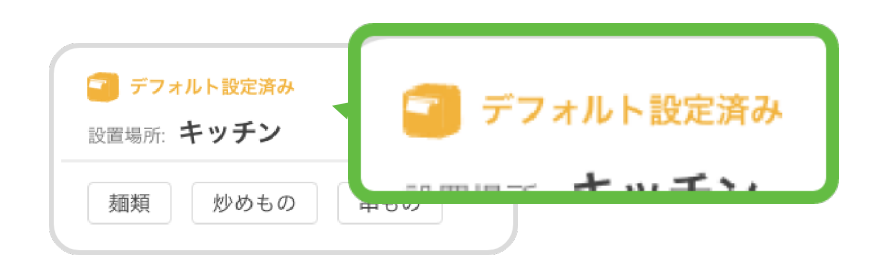

デフォルト設定ではないプリンタの ••• をクリックして設定を変更できます。

| 設定                      |         |                     |                             |
|-------------------------|---------|---------------------|-----------------------------|
| プリンタ                    | カテゴリ    | 印刷                  |                             |
|                         |         |                     | 🎓 新規プリンタ登録                  |
| デフォルト設定済み<br>設置場所:キッチン( | (焼き場)   | IPアドレス: 192.168.1.1 | ***                         |
| ピザ 野菜炒め                 | りまもの    |                     |                             |
| 設置場所: ドリンカ・             |         | IPアドレス: 192.168.1.1 |                             |
| お酒 ソフトト                 | ジリンク タピ | オカ                  | 設定・テスト印刷                    |
|                         |         |                     | デフォルトに設定する<br>削除する<br>ここをクリ |

# 3. カテゴリ設定

### カテゴリ別にプリンタの印刷先を設定する

### ▲ 注意

(▶ P2:プリンタ設定)の手順でプリンタを2台以上設定の上、ご参照ください。 プリンタが1台の場合は、そのプリンタに全てのカテゴリが紐づきます。

1. プリンタが2台以上設定されていることを確認し、【カテゴリ】タブをクリック します。

設定

| フリンタ カテゴリ<br>カテゴリ、<br>カテゴリ、                               | 중 新規ブリンタ登録 |
|-----------------------------------------------------------|------------|
| デフォルト設定済み     ここをクリック!       設置場所: キッチン(焼き場)              | •••        |
| 設置場所: <b>ドリンカー</b> IPアドレス: 192.168.1.1<br>お酒 ソフトドリンク タピオカ | •••        |
|                                                           |            |
|                                                           |            |

### 2. 【カテゴリ】タブでは、カテゴリごとにプリンタの印刷先が選択できます。 紐づきに間違いがないよう設定してください。

プリンタ印刷先の > をクリックするとプリンタを選択することができます。

カテゴリ別プリンタ印刷先設定

| プリンタ カテゴリ             | 印刷     |                           |   |          |
|-----------------------|--------|---------------------------|---|----------|
| ゴリ別プリンタ印刷先設定          |        |                           |   |          |
| ē先度」が小さいほどキッチン伝票が優先的に | 印刷されます | 6 件                       |   |          |
| カテゴリ名                 | 優先度    | プリンタ印刷先                   |   |          |
| ピザ                    | 1      | あいうえおかきくけこ                | ~ | ≡        |
| 炒めもの                  | 2      | 焼き場                       | ~ | $\equiv$ |
| 串もの                   | 3      | キッチン(ドリンカー)               | ~ | ≡        |
| ソフトドリンク               | 4      | キッチン(ドリンカー)               | ^ | ≡        |
| 串もの                   | 5      | <b>ドリンカー</b><br>キッチン(刺し場) | ~ | $\equiv$ |
| ソフトドリンク               | 6      | レジ                        |   | $\equiv$ |

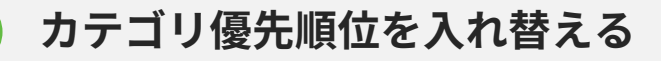

### 

キッチン伝票及び会計伝票のメニュー印字順は【優先度】が小さいほど優先的に印刷 されるようになります。

カテゴリ別プリンタ印刷先設定

| 印刷      |                                                         |                                                                                   |                                                                                                    |
|---------|---------------------------------------------------------|-----------------------------------------------------------------------------------|----------------------------------------------------------------------------------------------------|
|         |                                                         |                                                                                   |                                                                                                    |
| こ印刷されます |                                                         |                                                                                   | 6 件                                                                                                  |
| 優先度     | プリンタ印刷先                                                 |                                                                                   |                                                                                                    |
| 1       | キッチン (焼き場)                                              | ~                                                                                 | =                                                                                                    |
| 2<br>2  | キッチン(焼き場)<br>キッチン(焼き場)                                  | ~                                                                                 | ×.                                                                                                   |
| 3       | キッチン(ドリンカー)                                             | ~                                                                                 | ここをドラッグ!                                                                                             |
| 4       | ドリンカー                                                   | ^                                                                                 | ≡                                                                                                    |
| 5       | レジ                                                      | ~                                                                                 | $\equiv$                                                                                             |
| 6       | ドリンカー                                                   | ^                                                                                 | $\equiv$                                                                                             |
|         | 印刷<br>エ印刷されます<br>優先度<br>1<br>2<br>2<br>3<br>4<br>5<br>6 | 印刷 E印刷されます 優先度 ブリンタ印刷先 1 キッチン(焼き場) 2 キッチン(焼き場) 3 キッチン(ドリンカー) 4 ドリンカー 5 レジ 6 ドリンカー | 印刷<br>cm剛されます<br>優先度 プリンタ印刷先<br>1 年ッチン(焼き場) ✓<br>2 (焼き場) ✓<br>3 キッチン(ドリンカー) ✓<br>4 ドリンカー へ<br>5 レジ ✓ |

## 4. 印刷設定

### 会計伝票の印刷先を設定する

### ▲ 注意

(▶ P2: プリンタ設定)の手順でプリンタを1台以上設定の上、ご参照ください。

1. プリンタが1台以上設定されていることを確認し、【印刷】タブをクリックしま す。

|   |                       |                         |                     |       |   | 設定  |
|---|-----------------------|-------------------------|---------------------|-------|---|-----|
|   | 設定                    |                         |                     |       |   |     |
|   | プリンタ                  | カテゴリ                    | 印刷                  |       |   |     |
|   |                       |                         |                     | 印刷    |   | ク登録 |
| I | デフォルト設定達<br>設置場所:キッチン | <sup>移み</sup><br>ハ(焼き場) | IPアドレス: 1           |       | 1 | ••• |
|   | ピザ 野菜炒                | め 串もの                   |                     | 22890 |   |     |
| B | 設置場所:ドリンカ             | — ť                     | IPアドレス: 192.168.1.1 |       |   | ••• |
|   | お酒 ソフト                | ドリンクタ                   | ピオカ                 |       |   |     |
|   |                       |                         |                     |       |   |     |
|   |                       |                         |                     |       |   |     |
|   |                       |                         |                     |       |   |     |
|   |                       |                         |                     |       |   |     |

### 2. 会計伝票の印刷先が選択できます。 【印刷する】ボタンをクリックして、印刷先となるプリンタを選択してください。

会計伝票印刷先設定

印刷先プリンタの中から会計伝票を印刷するプリンタを選択してください。

|   | 設定                                                                                            |                                                                                  |                                         |                          |  |  |
|---|-----------------------------------------------------------------------------------------------|----------------------------------------------------------------------------------|-----------------------------------------|--------------------------|--|--|
|   | プリンタ                                                                                          | カテゴリ                                                                             | 印刷                                      |                          |  |  |
| 1 | 印刷設定                                                                                          |                                                                                  |                                         |                          |  |  |
| _ | 会計伝票<br>注文送信時に「会計伝票」<br>印刷しない<br>印刷先プリンタ<br>「会計伝票」の印刷先プリ<br>・焼き場 〇 ト<br>※設定、いる印刷先プ<br>こをクリック! | を印刷します。<br><b> 印刷</b><br>マ<br>シタを選択してください。<br><b> ベリンク () 揚げ</b><br>リンタが削除された場合自 | tる<br>ここをクリッ<br>高 〇 刺し場<br>動的に別のブリンタが印刷 | <b>ク!</b><br>先として選択されます。 |  |  |
|   | <b>キッチン伝票</b><br>注文送信時に「キッチング<br>印刷しない                                                        | <sup>云</sup> 票」を印刷します。<br><b>印刷 3</b>                                            | 13                                      |                          |  |  |
|   |                                                                                               |                                                                                  |                                         |                          |  |  |

### 🛕 注意

ハンディから会計伝票一括印刷をした際は、「印刷しない」を選択していても印刷さ れます。

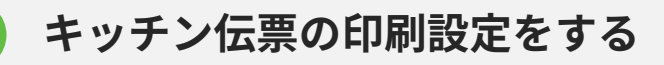

### 1. キッチン伝票を印刷するかしないかを切り替えます

キッチン伝票の印刷が不要な場合は【印刷しない】に設定します。

| ≡ | 設定                                                                                                    |                                                                 |                                        |               |  |
|---|----------------------------------------------------------------------------------------------------|-----------------------------------------------------------------|----------------------------------------|---------------|--|
|   | プリンタ                                                                                                    | カテゴリ                                                            | 印刷                                     |               |  |
| E | 卩刷設定                                                                                                    |                                                                 |                                        |               |  |
|   | <ul> <li>会計伝票</li> <li>注文送信時に「会計伝票</li> <li>印刷しない</li> <li>印刷先プリンタ</li> <li>「会計伝票」の印刷先プ</li> <li>● 焼き場 ○</li> <li>※設定されている印刷先</li> </ul> | ま を印刷します。<br>印刷<br>プリンタを選択してください。<br>ドリンク ○ 揚げ<br>ごブリンタが削除された場合 | <b>する</b><br>場 〇 刺し場<br>自動的に別のブリンタが印刷タ | もとして選択されます。   |  |
|   | <b>キッチン伝票</b><br>注文送信時に「キッチン<br><b>印刷しない</b><br>※キッチン伝票の印刷炉                                                                              | ン伝票」を印刷します。<br>「日扉<br>たプリンタはカテゴリ毎に設                             | <b>リする <u>-</u></b>                    | タブから設定してください。 |  |

会計伝票印刷先設定

### 🛕 注意

キッチン伝票の印刷先は【カテゴリ】タブにてメニューに設定されているカテゴリ毎 に設定する必要があります。

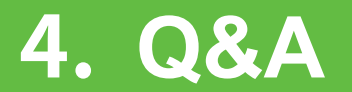

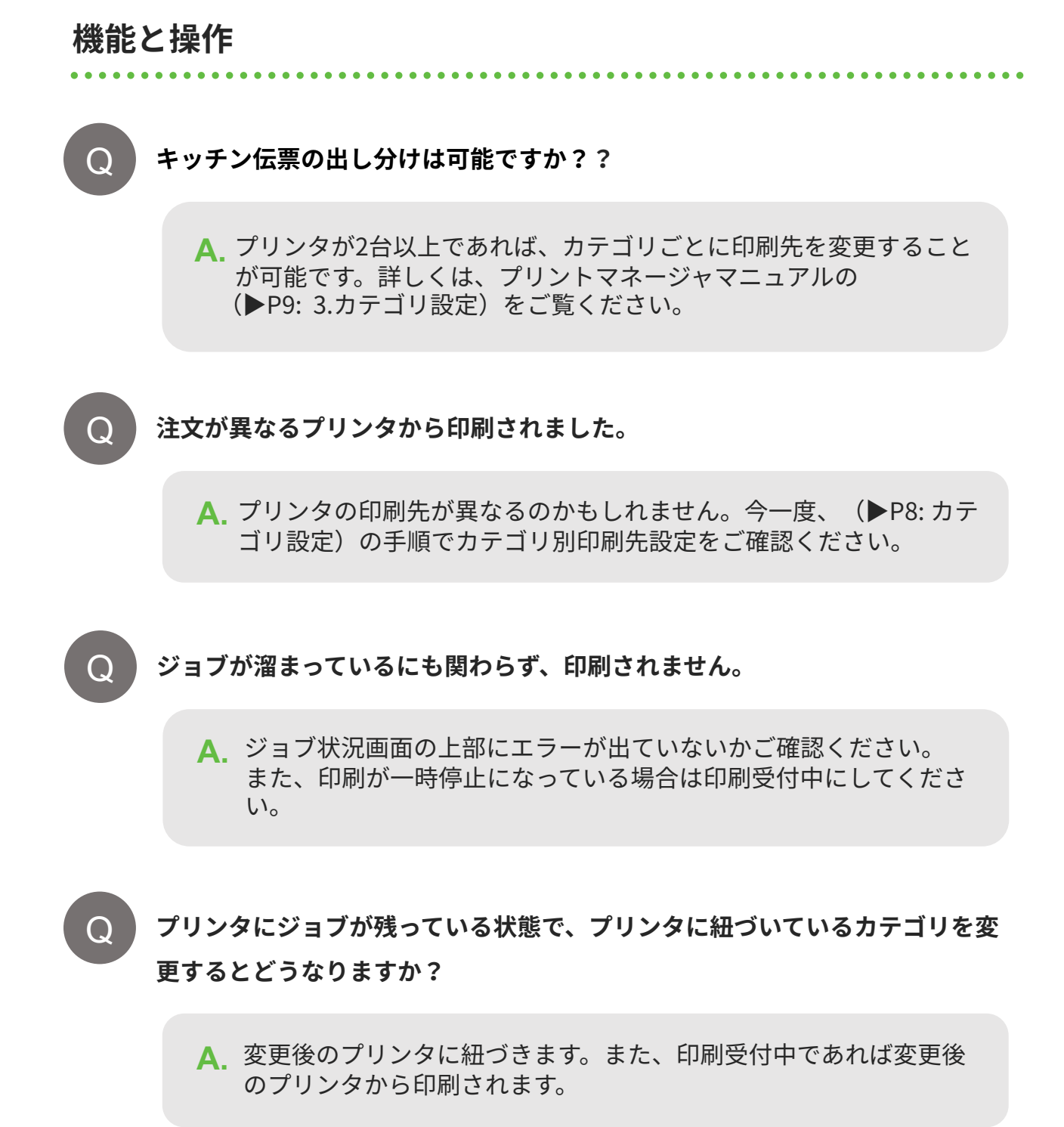

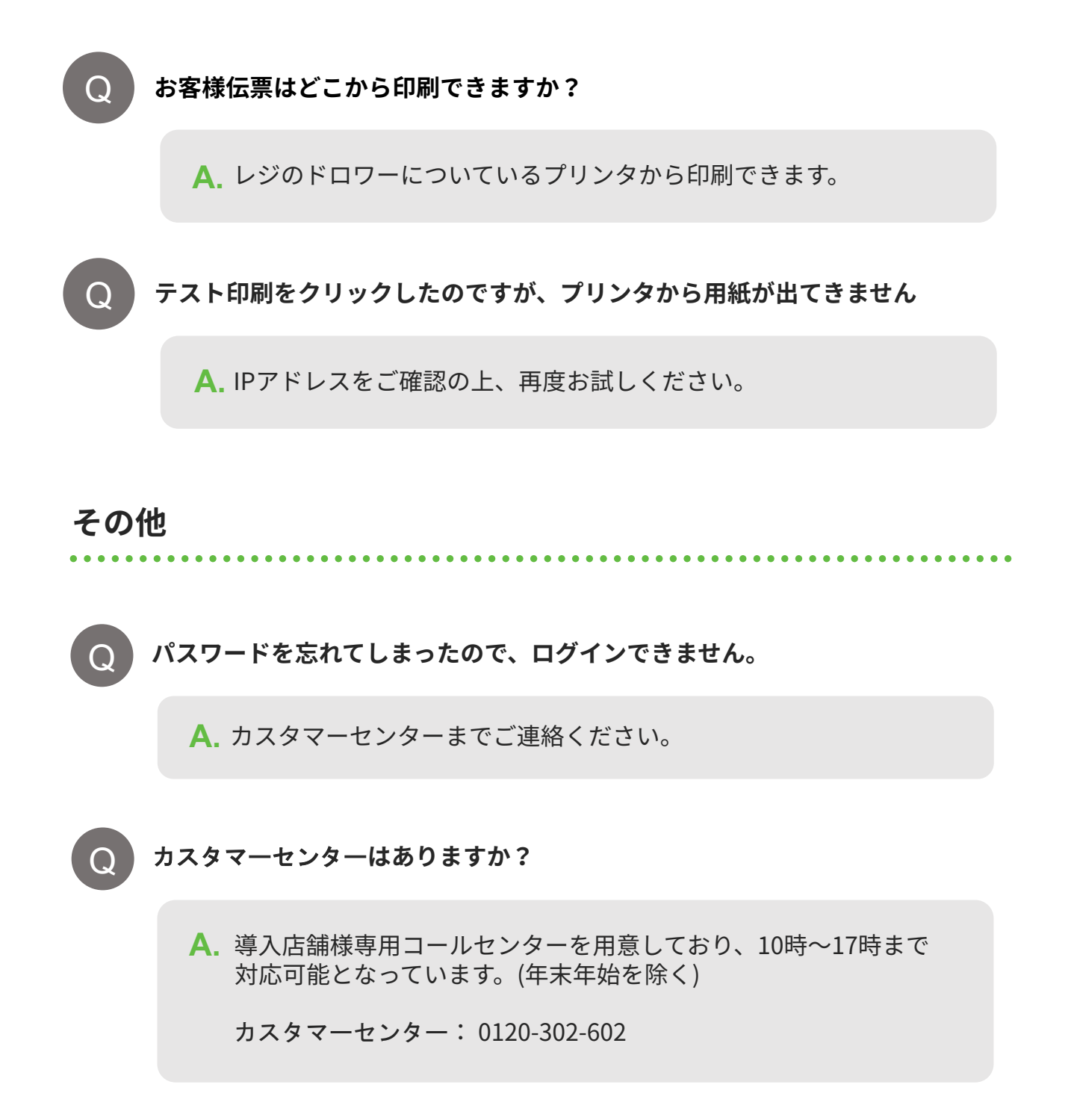